# **MOUVEMENT 2007**

# *Nouvelle présentation* SIAM2

# Phase Inter-académique Mts spécifiques & INTER

## PHASE INTER-ACADEMIQUE

## •Nouvelle règle d'accès à SIAM2

- •Consulter le guide
- •Mouvement spécifique :
  - •Consultation des postes spécifiques

•<u>Saisir et modifier la demande de mutation sur</u> postes spécifiques

## •Mouvement INTER

- •Consulter son dossier, son barème
- •Saisir et modifier la demande de mutation

•Consulter le barème retenu

• Spécificités 29ème base, Mayotte & N C

Nouvelle règle d'accès à SIAM2 : accès unique par I-Prof (Une exception : Mayotte)

#### **Page de connexion I-Prof**

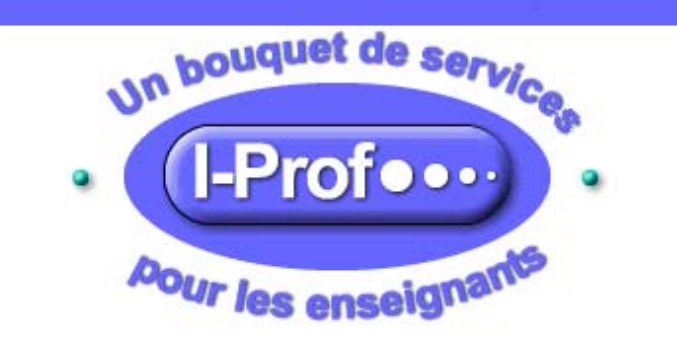

#### **Bienvenue dans I-Prof**

I-prof vous permet de façon sécurisée :

- de consulter votre dossier administratif,
- de compléter votre curriculum vitae,
- de vous informer sur vos perspectives de carrière,
- d'accéder à des guides pour gérer votre carrière, vous inscrire, obtenir vos résultats,
- de contacter par messagerie votre correspondant de gestion.

Pour accéder à I-Prof, vous devez confirmer votre authentification en saisissant votre compte utilisateur et votre mot de passe, puis en cliquant sur le bouton "Valider" :

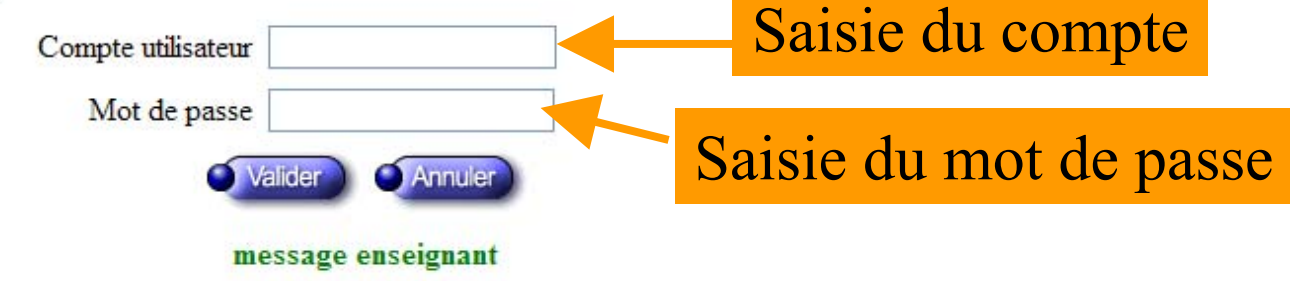

Si vous avez des difficultés pour accéder à I-Prof, consultez la page d'information.

#### Page d'accueil I-Prof

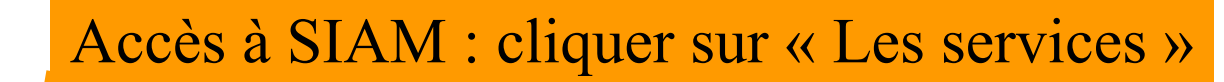

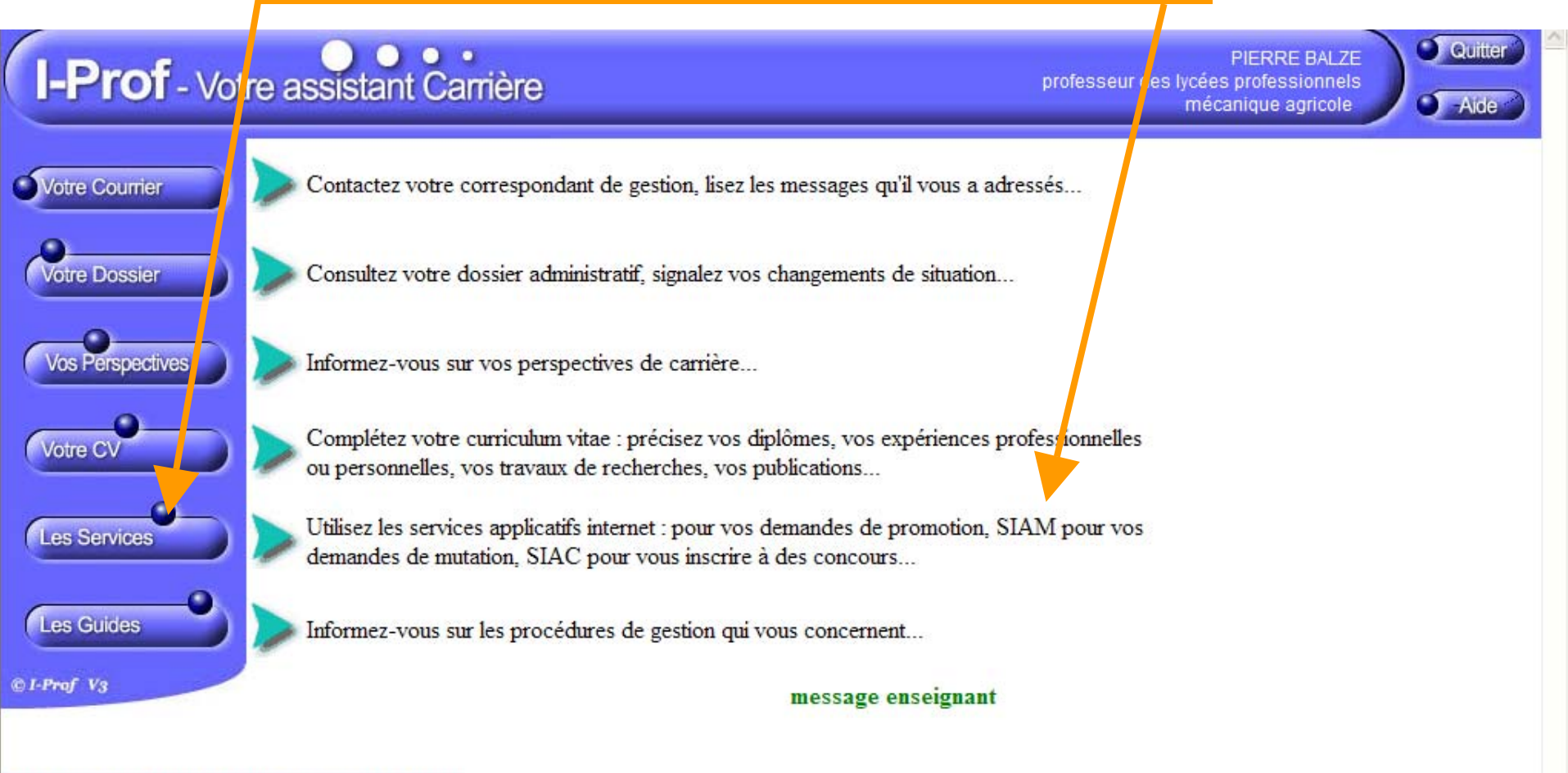

Code page : Presentation. Version IPROF R\_3\_7\_9 - 29 Septembre 2006

#### **Page « Les Services » de I-Prof**

#### Accès à SIAM : cliquer sur « SIAM »

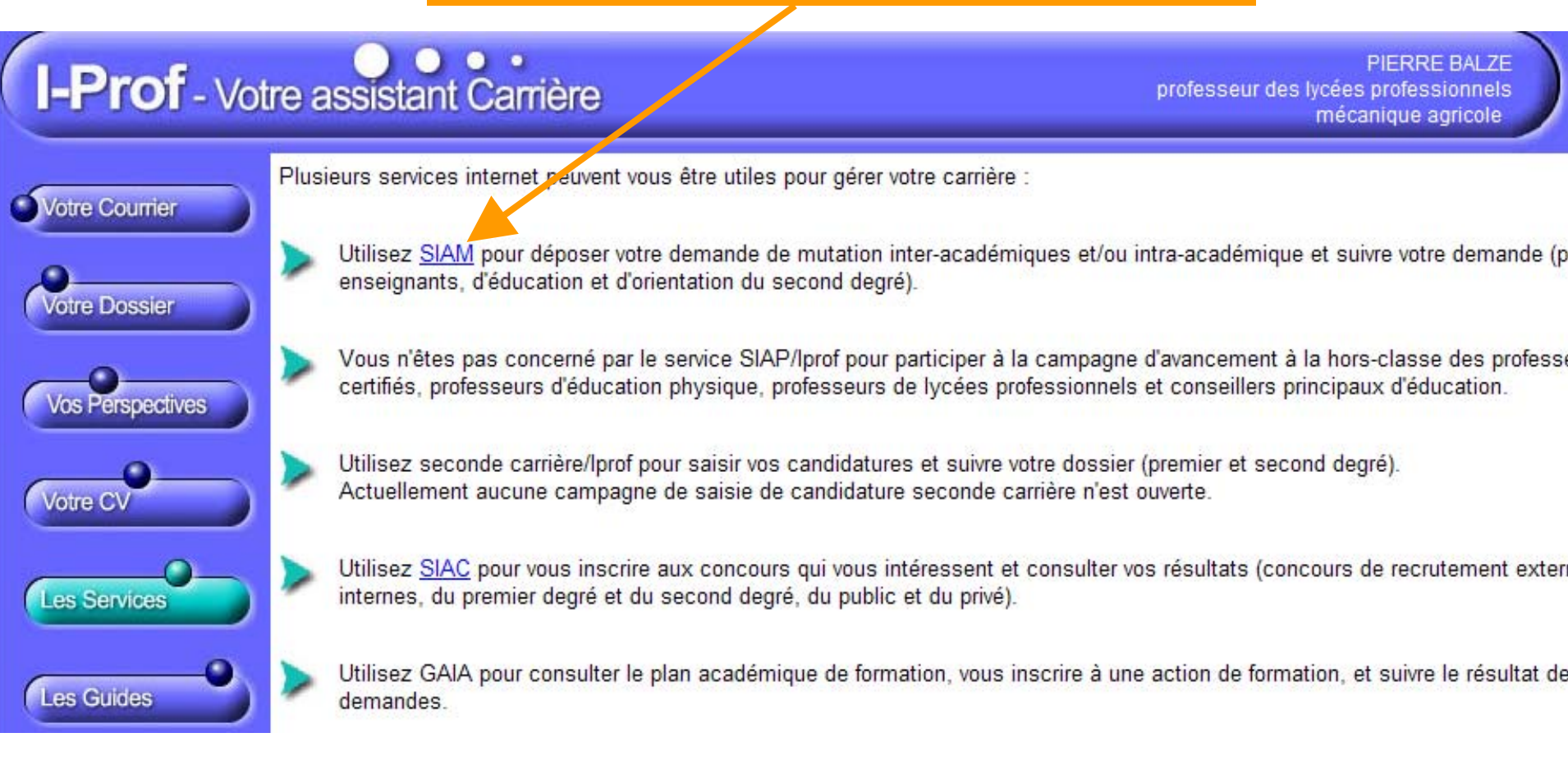

#### **Page « Siam » de I-Prof**

#### Accès à SIAM2 : Cliquer sur « Mouvement inter-académique »

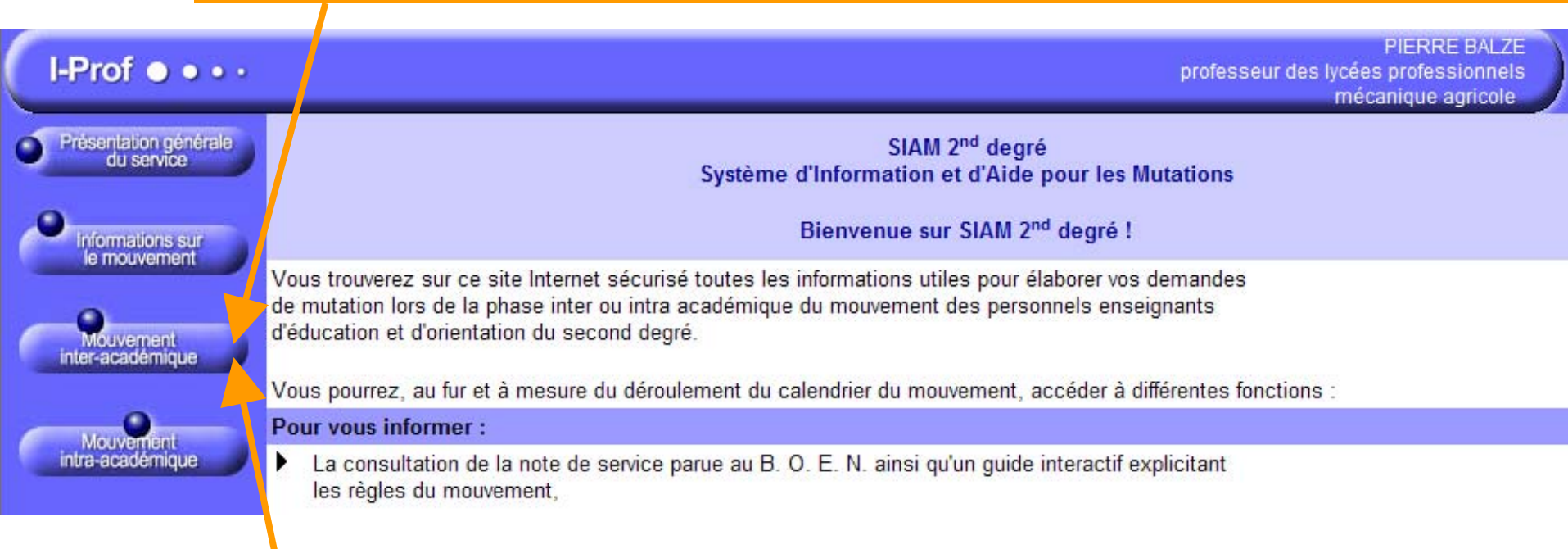

Après validation de ce bouton, le candidat sera dans l'application SIAM2 Rappel : SIAM2 est totalement indépendante d'IProf.

#### Page du menu général de SIAM2: attention les dates sur l'écran ne sont pas significatives

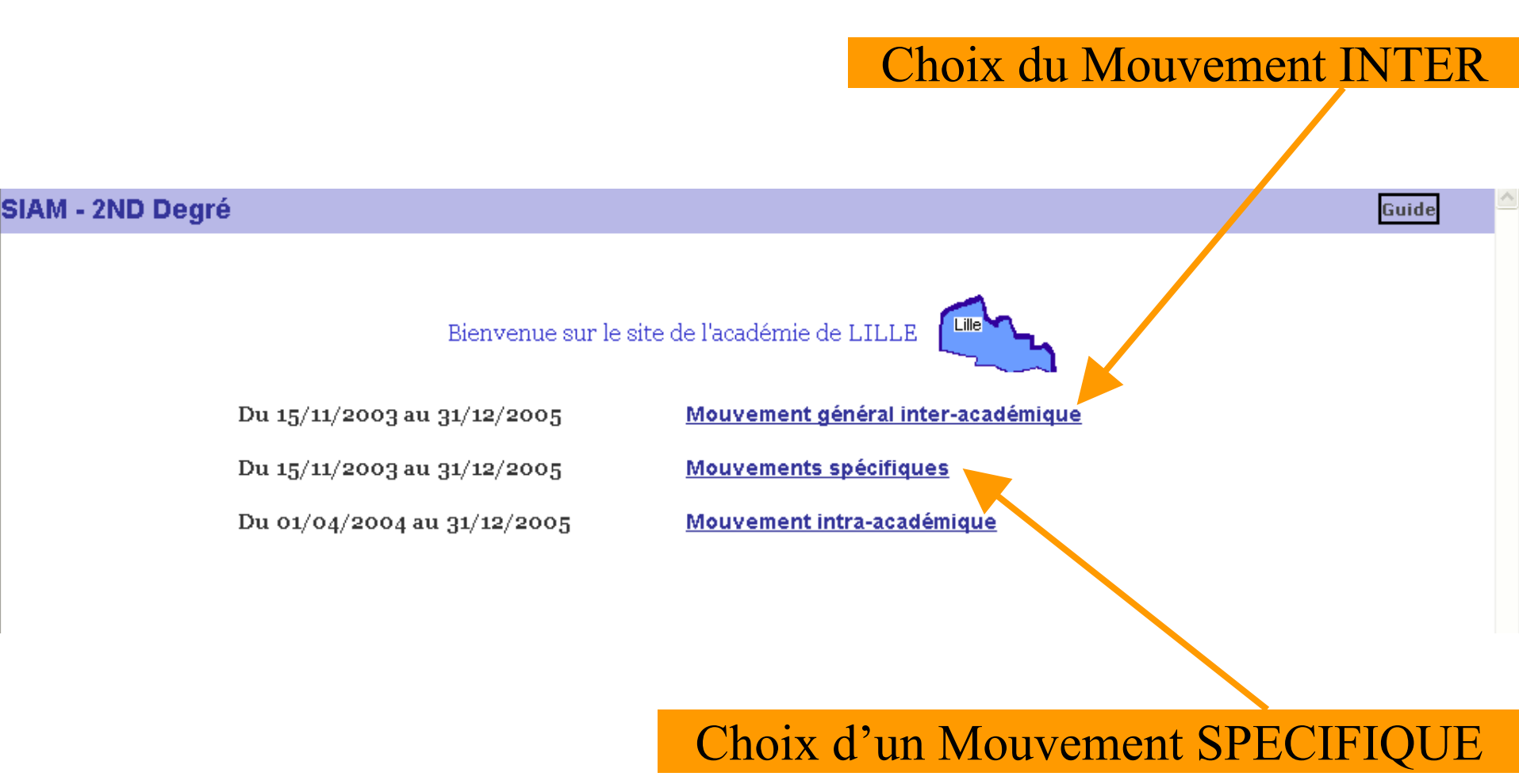

### Page de planning si choix du mouvement général INTER:

Attention les dates sur l'écran ne sont pas significatives

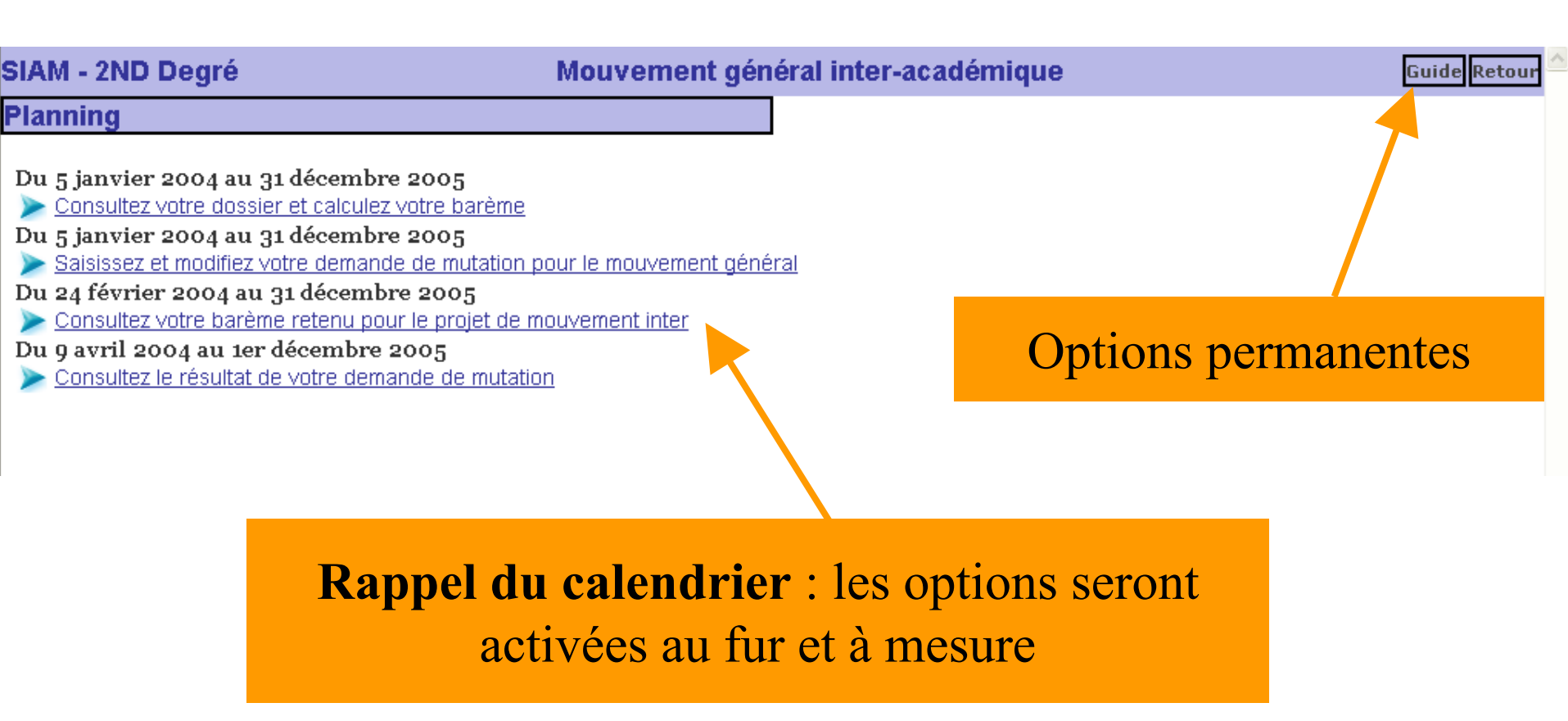

# Consulter le guide

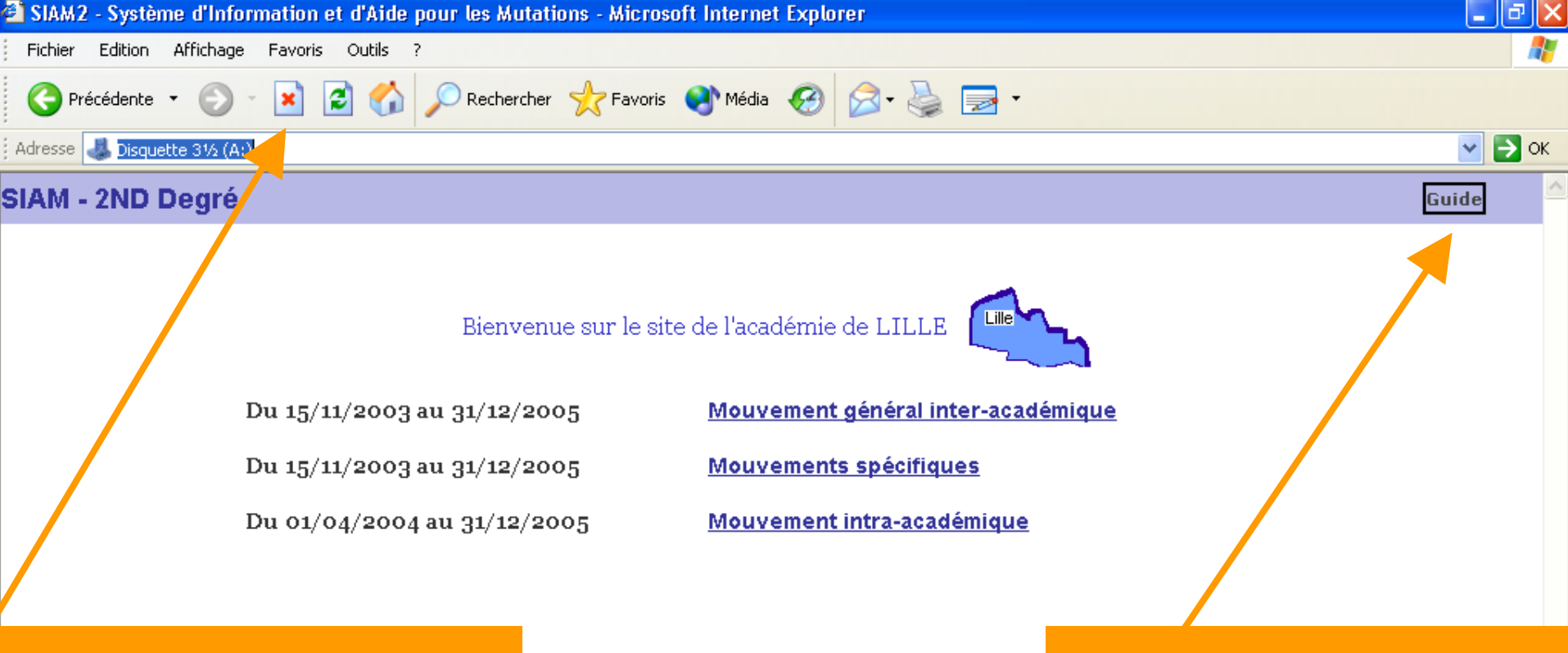

La barre du navigateur

#### L'accès au GUIDE

#### GUIDE : Aperçu de la première page

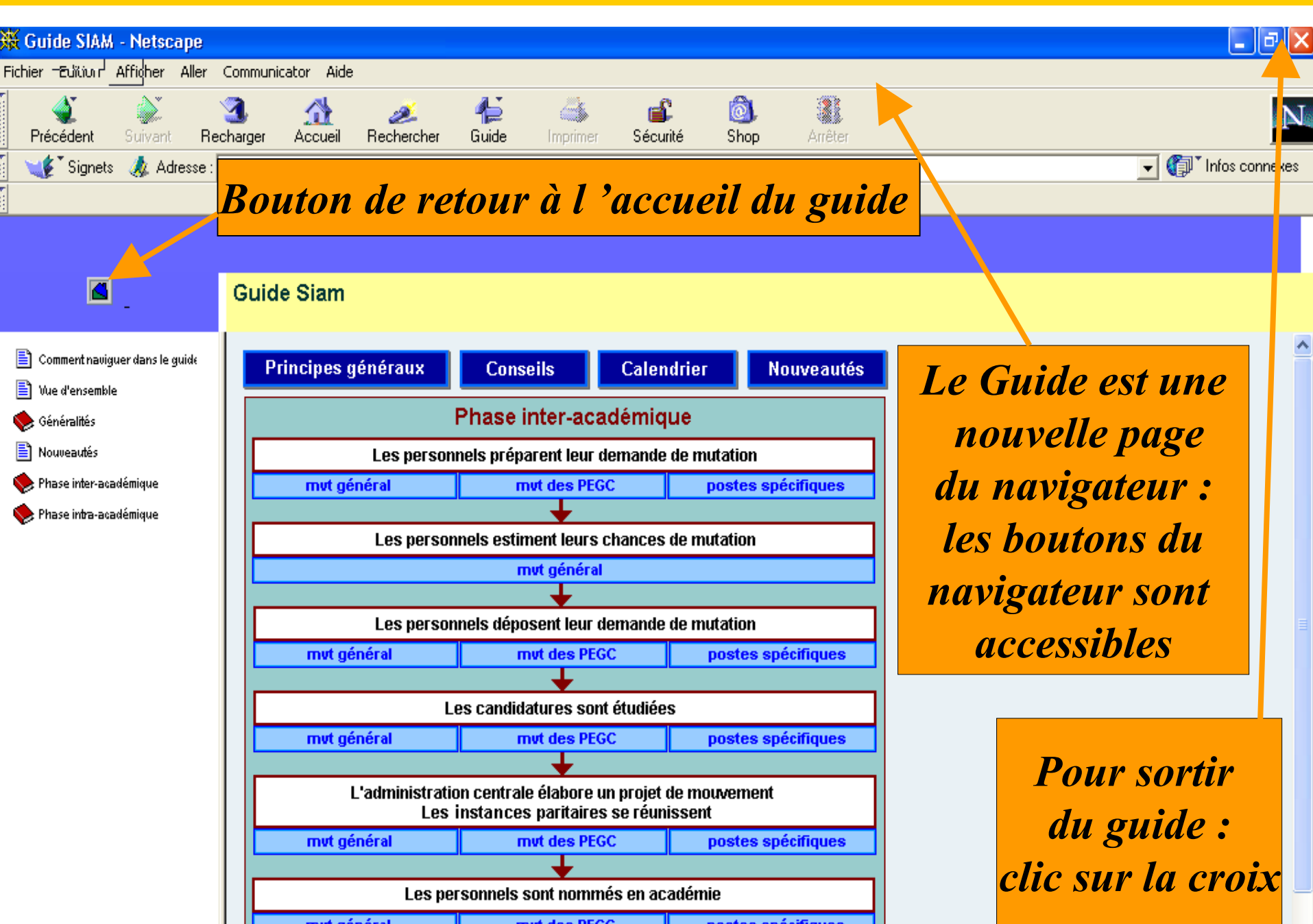

### **Mouvements spécifiques :**

Consulter les postes spécifiques vacants

#### Pages de menu : Attention les dates sur l'écran ne sont pas significatives

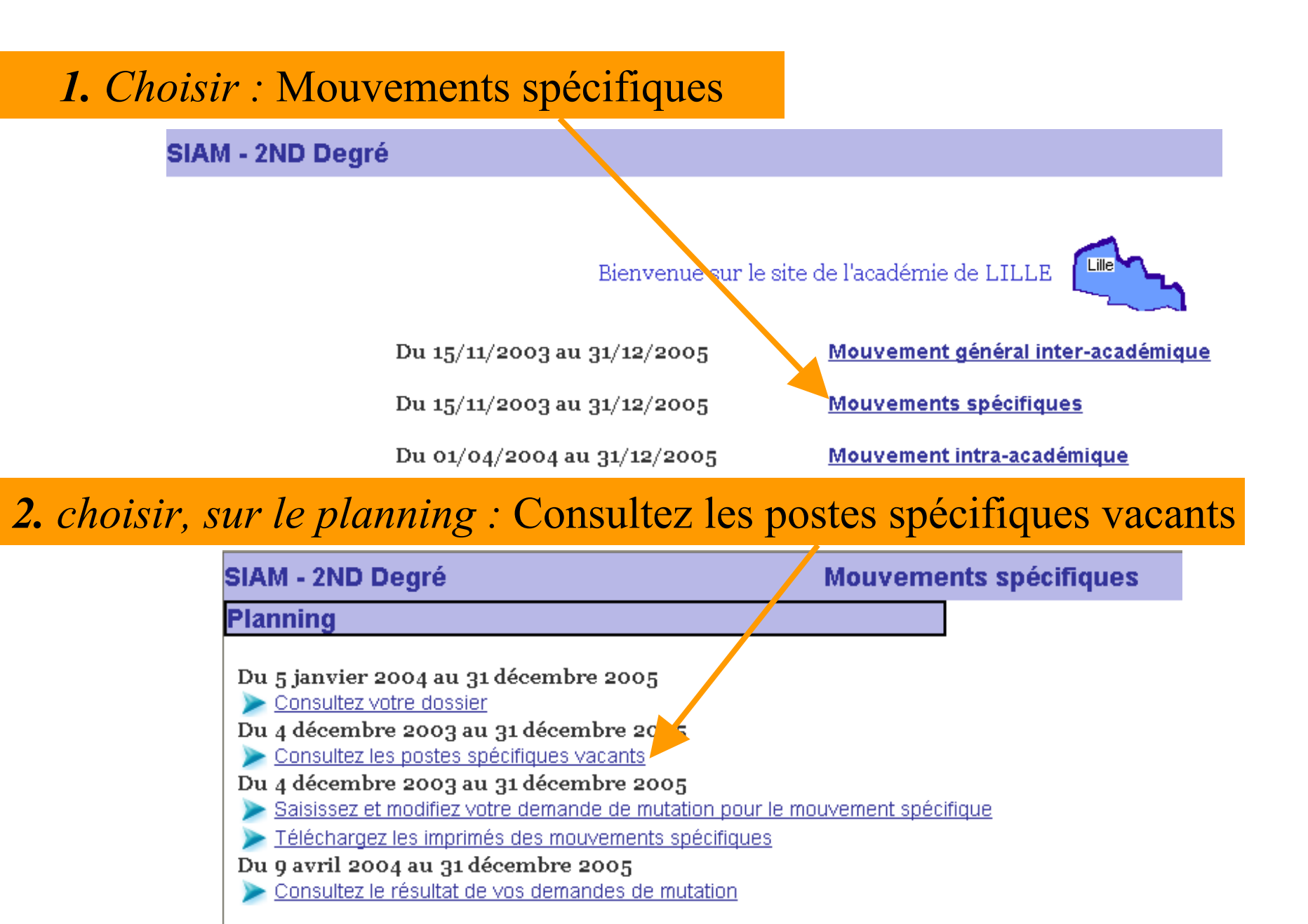

#### Page « Consulter les postes spécifiques vacants »

SIAM - 2ND Degré Mouvements spécifiques Guide Retou Consultation des postes spécifiques vacants Sélectionnez un mouvement spécifique en cliquant sur son lien Mouvements Affectation des COP: ONISEP, DRONISEP Affectation des DCIO: CIO spécialisé Affectation des DCIO: ONISEP, DRONISEP Agencement de l'environnement architect Arts appliqués : DMA, DSAA Arts du bois Arts du verre Assistance technique d'ingénieur Audio-visuel BT arts appliqués Chef de travaux titulaire Lyc. Pro. Chef de travaux titulaire Lyc. Techn. Chimiste Cinéma audiovisuel Classes de mise à niveau arts appliqués Classes préparatoires aux grandes écoles Classes section techniciens superieurs Choix du mouvement spécifique Communication visuelle et graphique Conception et réalisation des carroser Constructions métalliques Contrôle industriel et régulation autom Diététique Domotique Economie sociale et familiale (BTS)

Depuis 2004 : MVT des chefs de travaux inclus aux MVT spécifiques

#### Page de choix de la discipline de poste

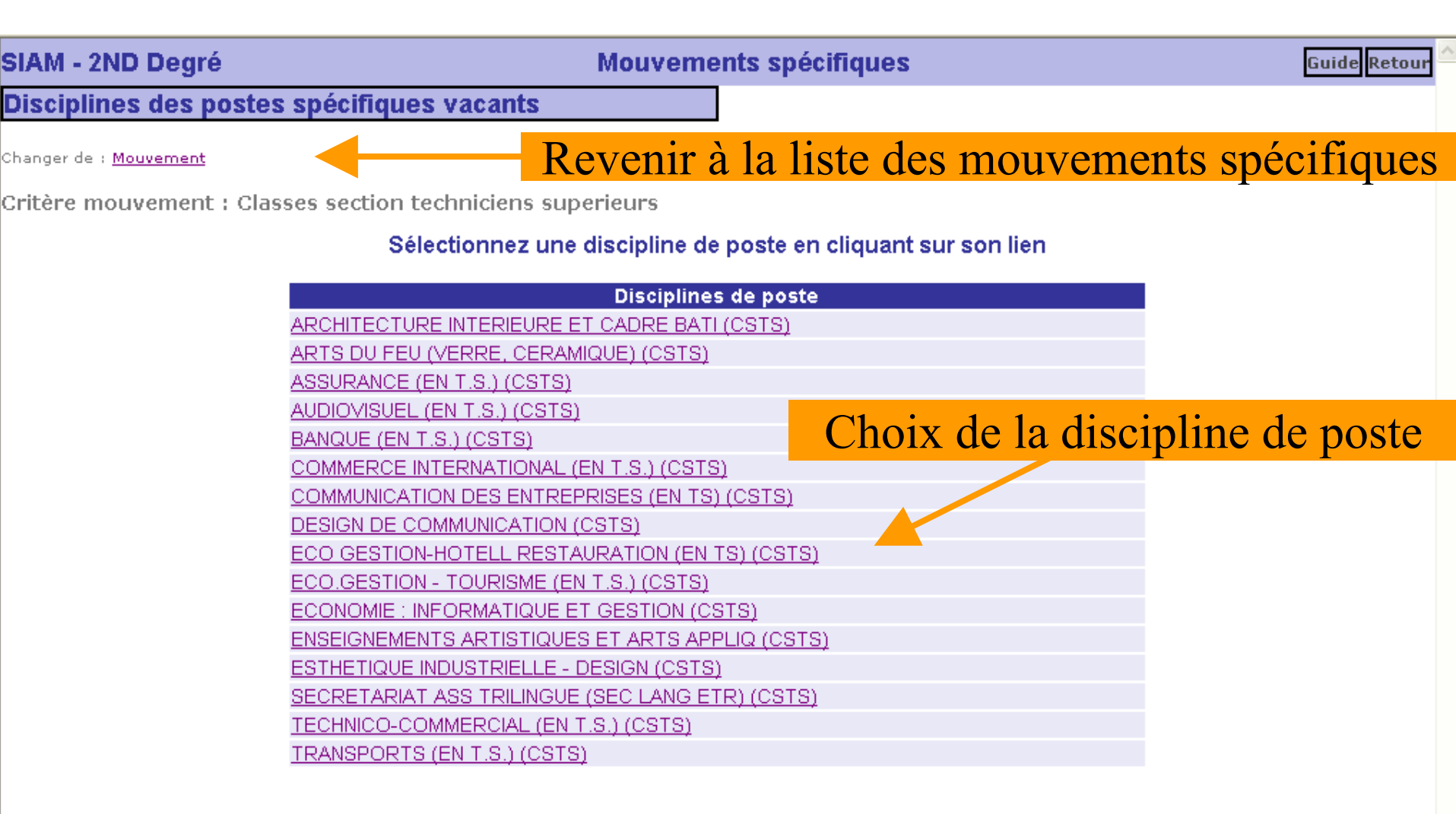

#### Page de choix de la l'académie

#### Retour à la liste des mouvements spécifiques

#### Retour à la liste des disciplines de poste

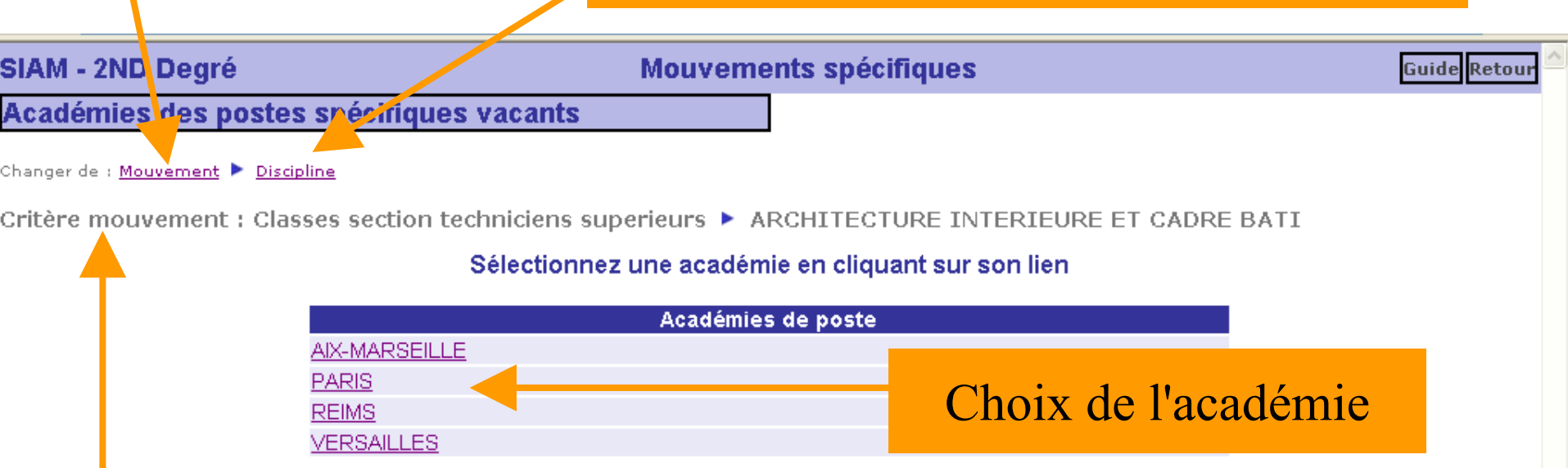

Rappel des sélections précédentes

#### Page de la liste des postes spécifiques

#### Revenir aux listes

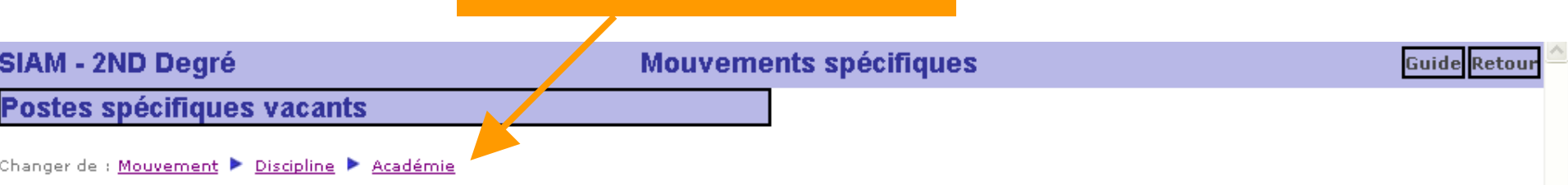

Critère mouvement : Classes section techniciens superieurs > ARCHITECTURE INTERIEURE ET CADRE BATI > AIX-MARSEILLE

#### Listes des postes spécifiques vacants correspondant à vos critères

| Code                  | Etablissement                                    | info | Nb de<br>postes<br>vacants |
|-----------------------|--------------------------------------------------|------|----------------------------|
| 0130050J              | LYC DENIS DIDEROT<br>23 BD LAVERAN MARSEILLE 13E |      | 1                          |
|                       |                                                  |      | <b></b>                    |
| 🎒 Cliquez sur cette i | cône pour obtenir le commentaire du poste.       |      |                            |
|                       |                                                  |      |                            |
|                       |                                                  |      |                            |
|                       | Commentaires sur le po                           | oste |                            |

Nombre de postes vacants pour cette discipline et cet établissement Liste vide si aucun poste vacant pour la sélection

#### **Exemple de commentaire sur un poste spécifique (info)**

| Real of the second state of the second state o | - 🗆 🗵 |
|----------------------------------------------------------------------------------------------------|-------|
| Commentaire sur les postes du<br>LYC HOTELLERIE PARIS 19E                                                                                                    |       |
| poste BTS Hôtellerie profil souhaité = comptabilité                                                                                                    |       |
|                                                                                                    |       |
|                                                                                                    |       |
| Fermer                                                                                                    |       |
|                                                                                                    |       |
|                                                                                                    |       |
|                                                                                                    |       |
|                                                                                                    |       |

### **Mouvements spécifiques :**

## Saisir et modifier la demande de mutation sur les postes spécifiques

# **Pages de menu :** Attention les dates sur l'écran ne sont pas significatives

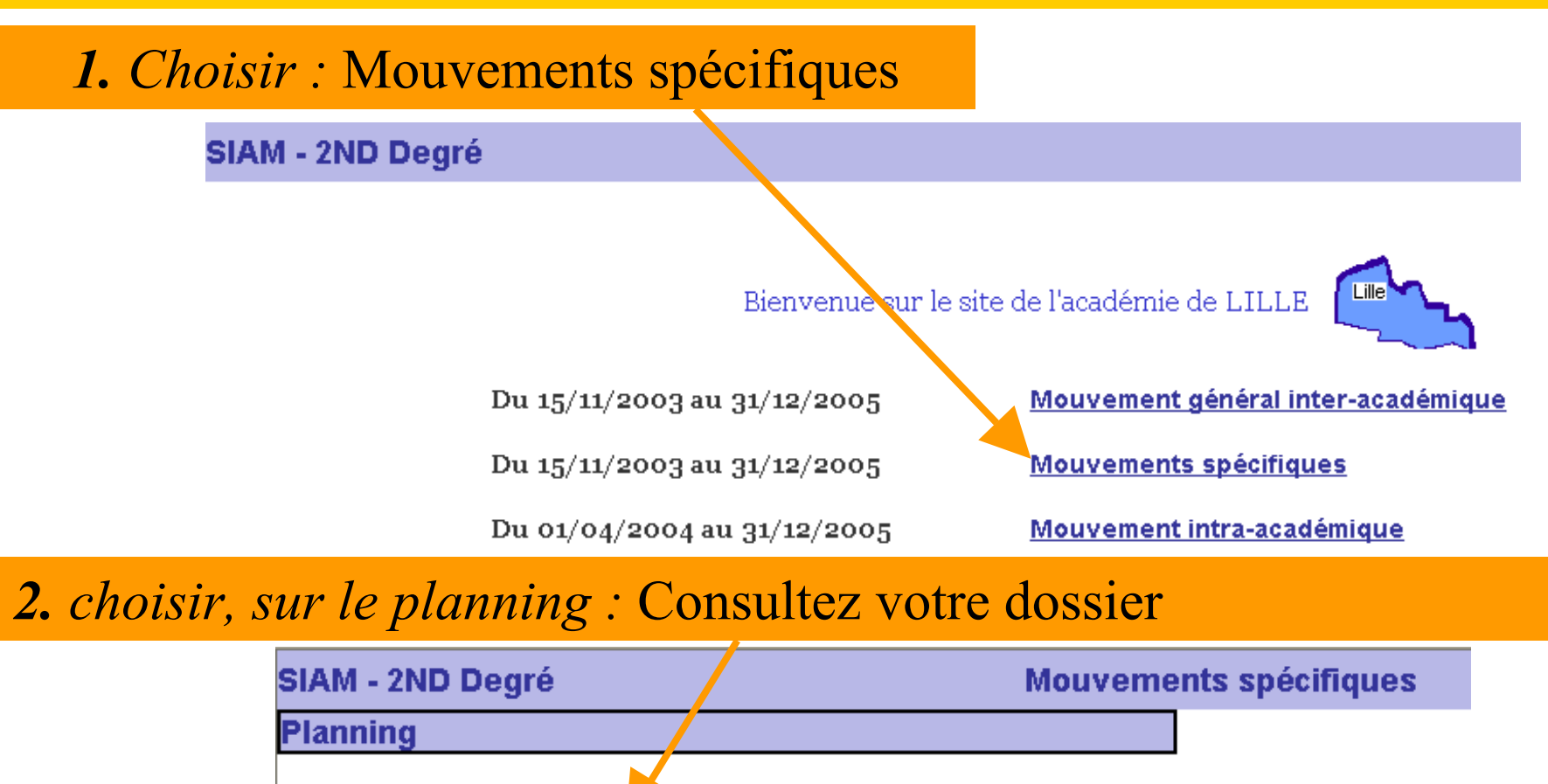

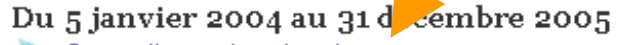

Consultez votre dossier

Du 4 décembre 2003 au 31 décembre 2005

- Consultez les postes spécifiques vacants
- Du 4 décembre 2003 au 31 décembre 2005
  - Saisissez et modifiez votre demande de mutation pour le mouvement spécifique
- Téléchargez les imprimés des mouvements spécifiques
- Du 9 avril 2004 au 31 décembre 2005
- Consultez le résultat de vos demandes de mutation

#### Pages de consultation de la situation administrative

#### Affichage du dossier "réduit" du candidat :

#### les onglets situation individuelle & familiale ne sont pas accessibles.

| AM - 2ND Degré Mouvements spécifiques Déconnexion                                                                          | Guide Retour |
|----------------------------------------------------------------------------------------------------|--------------|
| isualisation de votre dossier                                                                                              |              |
| AM vous permet de vérifier les informations contenues dans les bases de gestion concernant votre situation administrative. |              |
| Situation administrative                                                                                                   |              |
|                                                                                                    |              |
| Vous êtes Mme BELALLURE BEATRICE, PROFESSEUR D'EPS CLASSE NORMALE en EDUCATION PHYSIQUE                                    | >            |
| Vous habitez 7 parfum de chine 59000 MON VILLAGE                                                                           | >            |
| Vous êtes affecté(e) au ETAB.REGIONAL ENSEIGNT ADAPTE ECOLE RGLE DEFICIENTS VISUELS à LOOS                                 | >            |
| Votre ancienneté est de 9 ans dans ce poste                                                                                | >            |
| Votre échelon est le 8 ème                                                                                                 | >            |

Saisir la demande accessible aussi par l'option du menu 'Planning' : "Saisissez et modifiez vos demandes de mutation spécifiques"

Saisir la demande Modifier

Possibilité de modifier

l'adresse personnelle

#### Pages de modification de la situation administrative

|                                                                                                    | Yan                                      | PR                                                  | OFESSEUR CER            | TIFIE CLASSE | NORMAL  |
|----------------------------------------------------------------------------------------------------|------------------------------------------|-----------------------------------------------------|-------------------------|--------------|---------|
| Yan  PROFESSEUR CERTIFIC CLASSE NORMALE    MA - 2ND Degré v1.2.9  Mouvement général pour DIO et Mouvements spécifiques  Déconnexion  Guide Retour    zdification de votre dossier |                                          |                                                     |                         |              |         |
| Modification de votre dossier                                                                                                    |                                          |                                                     |                         |              |         |
| SIAM vous permet de vérifier les informations co                                                                                                    | ntenues dans les bases de gestion        | concernant vo                                       | otre situation administ | trative.     |         |
| Situation administrative                                                                                                    |                                          |                                                     |                         |              |         |
| Induvernent general pour pour pour pour pour pour pour pour                                                                                                    | 0 ar<br>3 ièn<br>Code<br>postal<br>Ville | n(s)<br>me<br>0360 RUE ARISTIDE<br>62007<br>MAVILLE | BRIAND                  |              |         |
|                                                                                                    |                                          |                                                     |                         | Valider      | Annuler |

**Depuis 2004** : les candidats peuvent modifier leur adresse personnelle si elle est incorrecte. (les candidats n 'ayant pas d 'affectation d 'exercice reçoivent leur confirmation par courrier à leur domicile : leur adresse doit donc être exacte).

#### Pages de choix du mouvement spécifiques

### Choix du mouvement spécifique

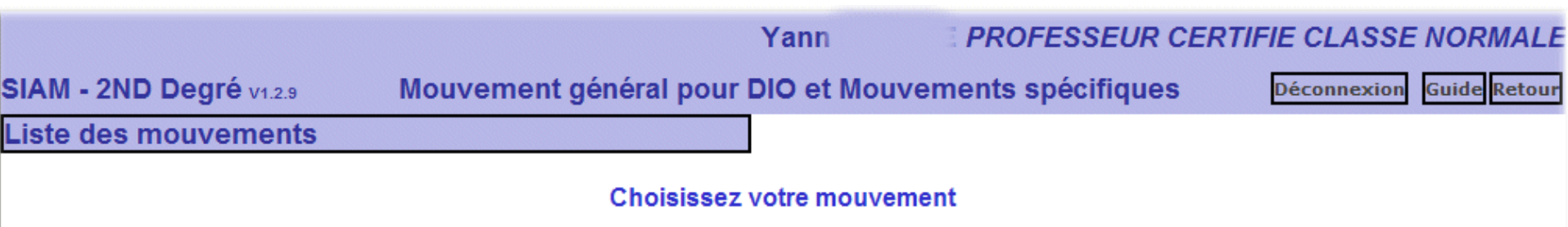

|                                        | mouvements                                     |
|----------------------------------------|------------------------------------------------|
| Agro-équipement                        |                                                |
| Chef de travaux titulaire Lyc. Pro.    |                                                |
| Chef de travaux titulaire Lyc. Techn.  |                                                |
| Cinéma audiovisuel                     |                                                |
| Classes préparatoires aux grandes éco  | les Sélectionner une préférence                |
| Conception et réalisation des carroser |                                                |
| Construction navale                    |                                                |
| Constructions métalliques              |                                                |
| Génie optique                          |                                                |
| Industries céramiques                  | <b>Nouveauté 2007 :</b> Saisie des préférences |
| Industries papetières                  |                                                |
| Maint expl des mater aéronautiques     | pour le mouvement des « classes                |
| Podo-orthésiste                        |                                                |
| Prothésiste-orhésiste                  | préparatoires aux grandes écoles »             |
| Sections internationales               | propulation of addit Standob cooles //         |
| Théâtre expression dramatique          |                                                |

#### Pages de sélection du type du vœu

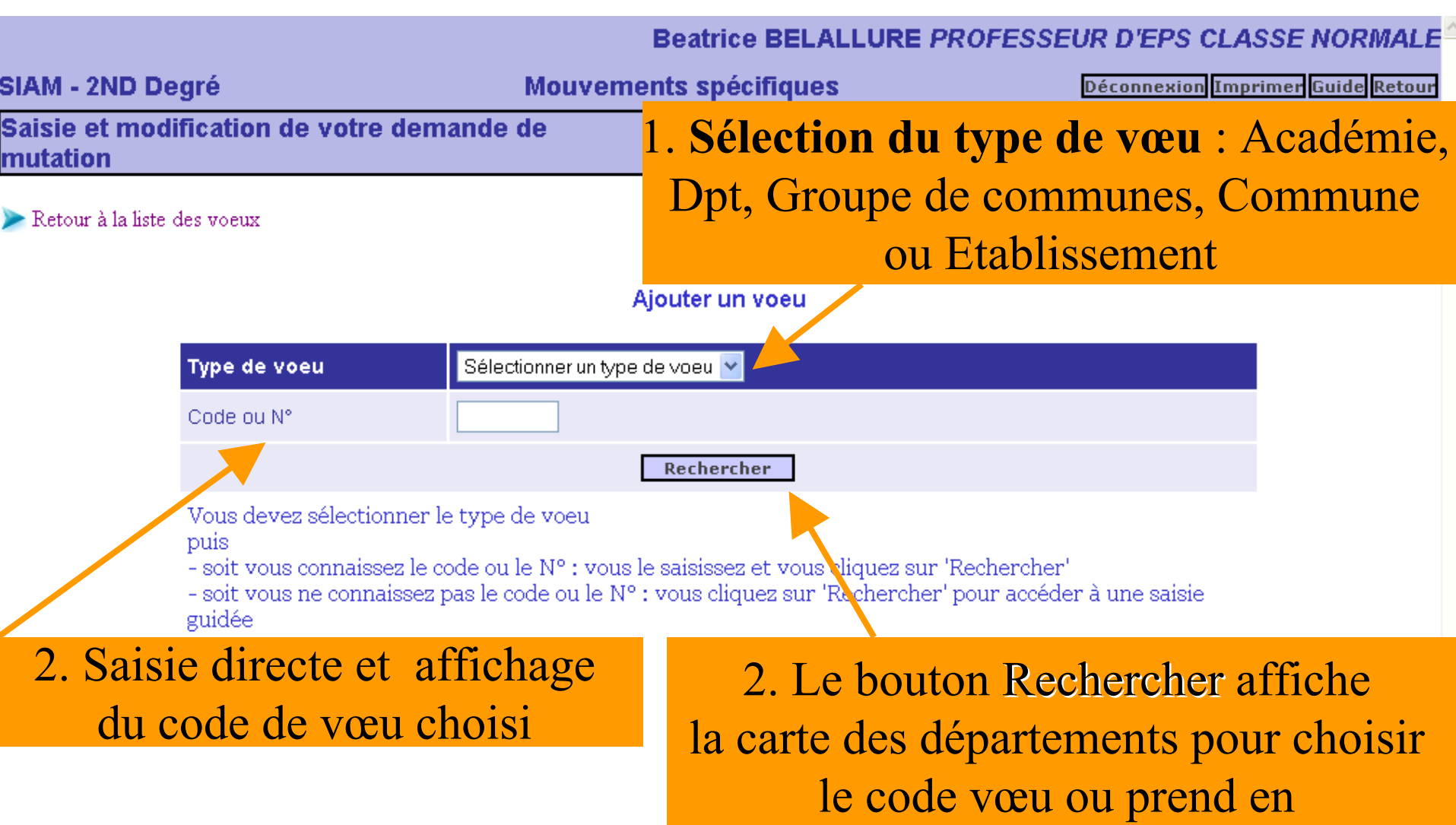

compte une saisie directe

#### Pages de sélection du vœu : la carte change suivant le type de vœu choisi

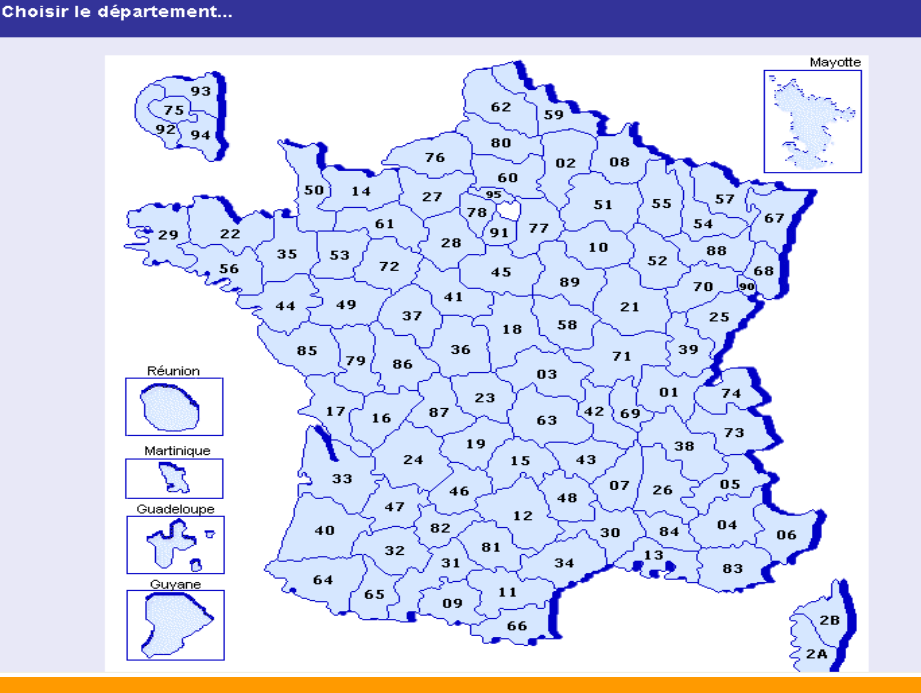

1 . Choix d'un département en cliquant sur la carte

2. Des écrans de guidage sous forme de listes permettent d'affiner la recherche afin de sélectionner le code vœu

Beatrice BELALLURE PROFESSEUR D'EPS CLASSE NORMALE

SIAM - 2ND Degré Mouvements spécifiques Déconnexion Imprimer Guide Retour Saisie et modification de votre demande de mutation inter

≽ Sélection du département ≽ Retour à la liste des voeux

Liste des communes (PAS-DE-CALAIS)

 $A \ B \ C \ D \ E \ F \ G \ H \ I \ J \ K \ L \ M \ N \ O \ P \ Q \ R \ S \ T \ U \ Y \ W \ X \ Y \ Z$ 

#### Pages de validation du vœu

Saisie et modification de votre demande de mutation

#### ≽ Retour à la liste des voeux

#### Enregistrement du voeu

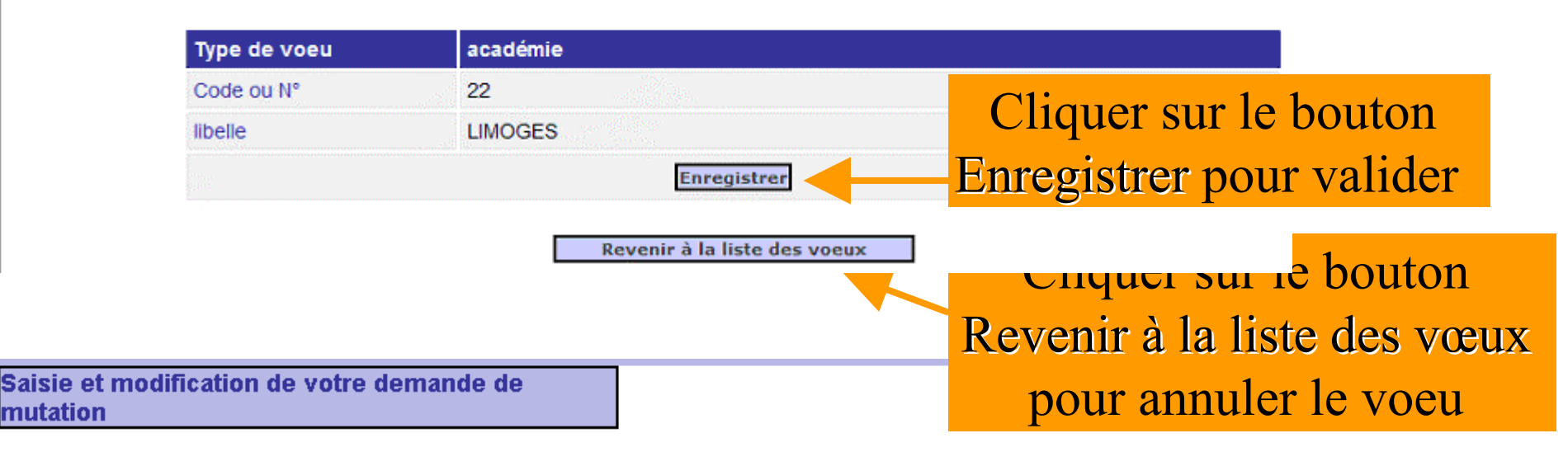

#### Liste de vos voeux

|        | N°        | Code ou N° | Type voeu   | Libellé       |   |
|--------|-----------|------------|-------------|---------------|---|
| •      | 1         | 062        | département | PAS-DE-CALAIS | 宣 |
|        | 2         | 062041     | commune     | ARRAS         | 圁 |
| Ajoute | r un voeu |            |             |               |   |

Pour déplacer un voeu vers le haut ou vers le bas, cliquez sur l'icône (▲ou ▼) correspond Pour supprimer un voeu, cliquez sur l'icône ( 圁) correspondant.

### Cliquer sur le bouton Finir la saisie des vœux pour valider

Finir la saisie des voeux 🎍

#### Pages d'enregistrement des demandes

SIAM - 2ND Degré V1.2.9

Mouvement général pour DIO et Mouvements spécifiques

Guide Retou Déconnexion

Saisie et modification de vos demandes de mutation

|             | Date<br>d'enregistrement                   | М                                                                                                  | ouvement                                                                                                    | Nombre<br>de voeux | Voeux                                    |                              |                      |
|-------------|--------------------------------------------|----------------------------------------------------------------------------------------------------|----------------------------------------------------------------------------------------------------|--------------------|------------------------------------------|------------------------------|----------------------|
|             | 09/11/2006                                 | Chef de travaux titulaire Lyc. P<br>CHEF DE TRAVAUX SC ET TE                                       | ro.*<br>CH.INDUSTRIELLES                                                                                                    | 1                  | <u>Visualiser</u><br><u>Modifier</u>     | 圁                            |                      |
|             | 09/11/2006                                 | Classes préparatoires aux gran<br>GENIE MECANIQUE CONSTRU<br>Préférence : BIOLOGIE PHYSIC<br>TERRE | ndes écoles<br>JCTION<br>QUE CHIMIE ET SCIENCES DE LA                                                                                                    | 1                  | Visualiser<br>Modifier                   | 圁                            |                      |
|             | Ajouter une<br>demande                     | •                                                                                                  |                                                                                                    |                    | T                                        |                              |                      |
| Les candida | andidat peut s<br>demandes s<br>mouvements | aisir plusieurs<br>sur des<br>différents                                                           | ées d'une lettre de motivation explicitant v<br>du 02 novembre 2006)<br>a <b>ande est enregistrée.</b><br>ant que la campagne de saisie des voeux<br>ur l'icône (宣) correspondant.<br>tez, éditer un récapitulatif de votre dema | est enter          | candida<br>outer un<br>cliquan<br>Visual | at p<br>n vo<br>nt s<br>isei | eut<br>œu<br>ur<br>r |
|             |                                            | Edit                                                                                               | ter un récapitulatif                                                                                                    |                    |                                          |                              |                      |
|             | C                                          | liquer sur le bo<br>pour valider                                                                   | uton Terminer les o<br>et éditer le récapit                                                                                                    | demano<br>ulatif   | les                                      |                              |                      |

#### Pages d'enregistrement des demandes : nouveautés 2007

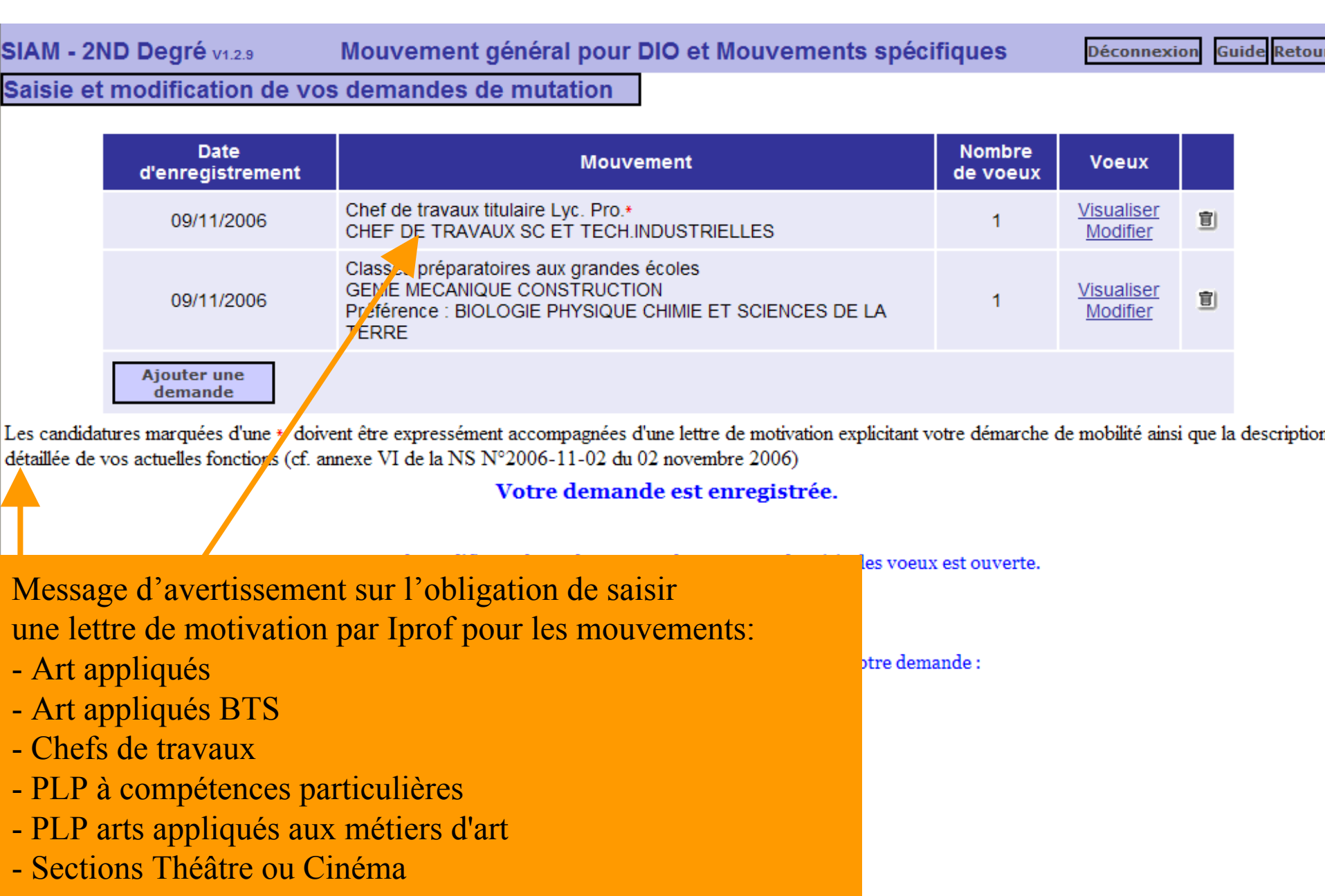

| SIAM - 2ND Degré v1.2.9     | Mouvement général pour   | DIO et Mouvements spécifiques | Déconnexion Guide Reto |
|-----------------------------|--------------------------|-------------------------------|------------------------|
| Saisie et modification de v | los demandes de mutation |                               |                        |

| Date<br>d'enregistrement | Mouvement                                                                                                    | Nombre<br>de voeux | Voeux                                |   |
|--------------------------|----------------------------------------------------------------------------------------------------|--------------------|--------------------------------------|---|
| 09/11/2006               | Chef de travaux titulaire Lyc. Pro.*<br>CHEF DE TRAVAUX SC ET TECH.INDUSTRIELLES                                                             | 1                  | Visualiser<br>Modifier               | 圁 |
| 09/11/2006               | Classes préparatoires aux grandes écoles<br>GENIE MECANIQUE CONSTRUCTION<br>Préférence : BIOLOGIE PHYSIQUE CHIMIE ET SCIENCES DE LA<br>TERRE | 1                  | <u>Visualiser</u><br><u>Modifier</u> | Û |
| Ajouter une<br>demande   |                                                                                                    |                    |                                      |   |

Nouveauté 2007 : candidature à certains mouvements CPGE, affichage de la préférence choisie.

Votre demande est enregistrée.

Vous pouvez la modifier ou l'annuler tant que la campagne de saisie des voeux est ouverte.

Pour supprimer la demande, cliquez sur l'icône ( 🗐 ) correspondant.

Vous pouvez, si vous le souhaitez, éditer un récapitulatif de votre demande :

Editer un récapitulatif

Bouton permettant au candidat de conserver une trace écrite de sa demande

### Exemple d'un récapitulatif à éditer par le candidat

| <u>)</u> 🖻 ኮ - 🏘 🖓                    | ' 114 ) 11 4 ) 11 4 )<br>N (N) (N) (N) (N) (N) (N) (N) (N) (N) (N | · ▶    <b>♦ ♦</b>    <b>१७</b> ( | <b>Q</b> - To - ⊠       |  |
|---------------------------------------|-------------------------------------------------------------------|----------------------------------|-------------------------|--|
|                                       |                                                                   |                                  |                         |  |
|                                       |                                                                   |                                  |                         |  |
|                                       | Demande de muta                                                   | tion au Mouvement                | s spécifiques           |  |
| CECI ES                               | ST UN RECAPITULATI                                                | F DE VOTRE SAISI                 | E EN DATE DU 26/10/2005 |  |
|                                       | Il est fourni à titre in                                          | dicatif et n'a aucune vak        | eur juridique.          |  |
|                                       |                                                                   |                                  |                         |  |
| Votra dossian                         |                                                                   |                                  |                         |  |
| Votre dossier                         |                                                                   |                                  |                         |  |
| v ous etes                            | EDUCATION PHYSIQUE                                                | ET SPORTIVE                      | CLASSE NORMALE en       |  |
| Vous habitez                          | 4 LOT LE HAMEAU 5916                                              | 0 CAPINGHEM                      |                         |  |
| Vous êtes affecté(e) au               | ETAB.REGIONAL ENSEIG                                              | SNT ADAPTE ECOLE RGL             | E DEFICIENTS VISUELS à  |  |
|                                       | LOOS                                                              |                                  |                         |  |
| Votre ancienneté est de               | 9 ans                                                             |                                  |                         |  |
| Votre échelon est le                  | 8 ème                                                             |                                  |                         |  |
|                                       |                                                                   |                                  |                         |  |
| Votre demande du 2                    | 26/10/2005 au Théâtre expro                                       | ession dramatique en E           | DUCATION PHYSIQUE ET    |  |
| SPORTIVE                              |                                                                   |                                  |                         |  |
| · · · · · · · · · · · · · · · · · · · |                                                                   |                                  |                         |  |
| Nº T                                  | ype de voeu                                                       | Code ou Nº                       | Libellé                 |  |
| 1 d                                   | épartement                                                        | 062                              | PAS-DE-CALAIS           |  |
| 2                                     | ommune                                                            | 062041                           | ARRAS                   |  |

#### Page de menu et confirmation de l'enregistrement

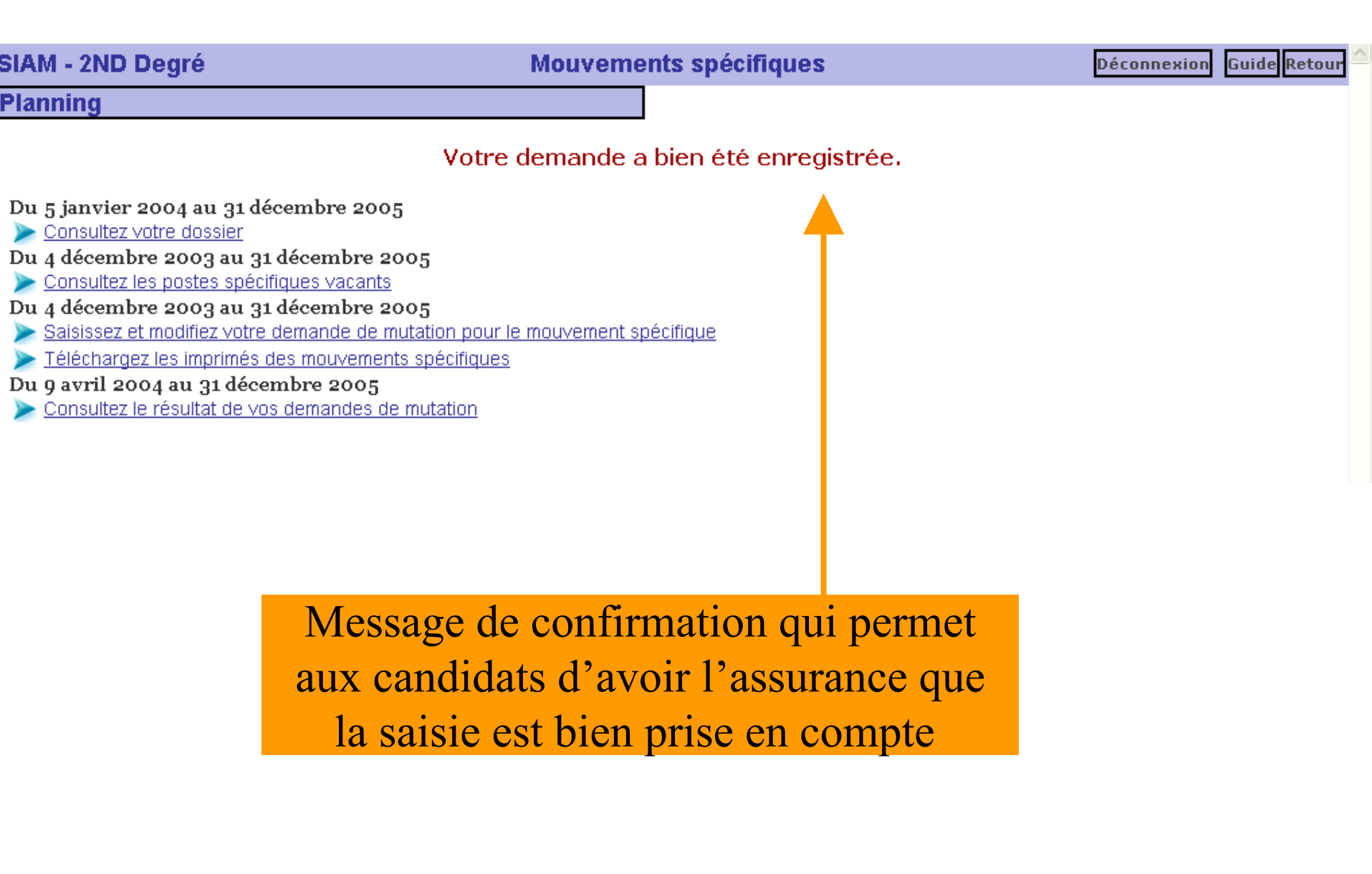